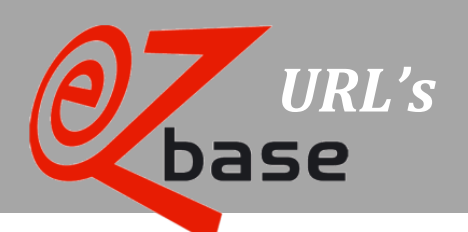

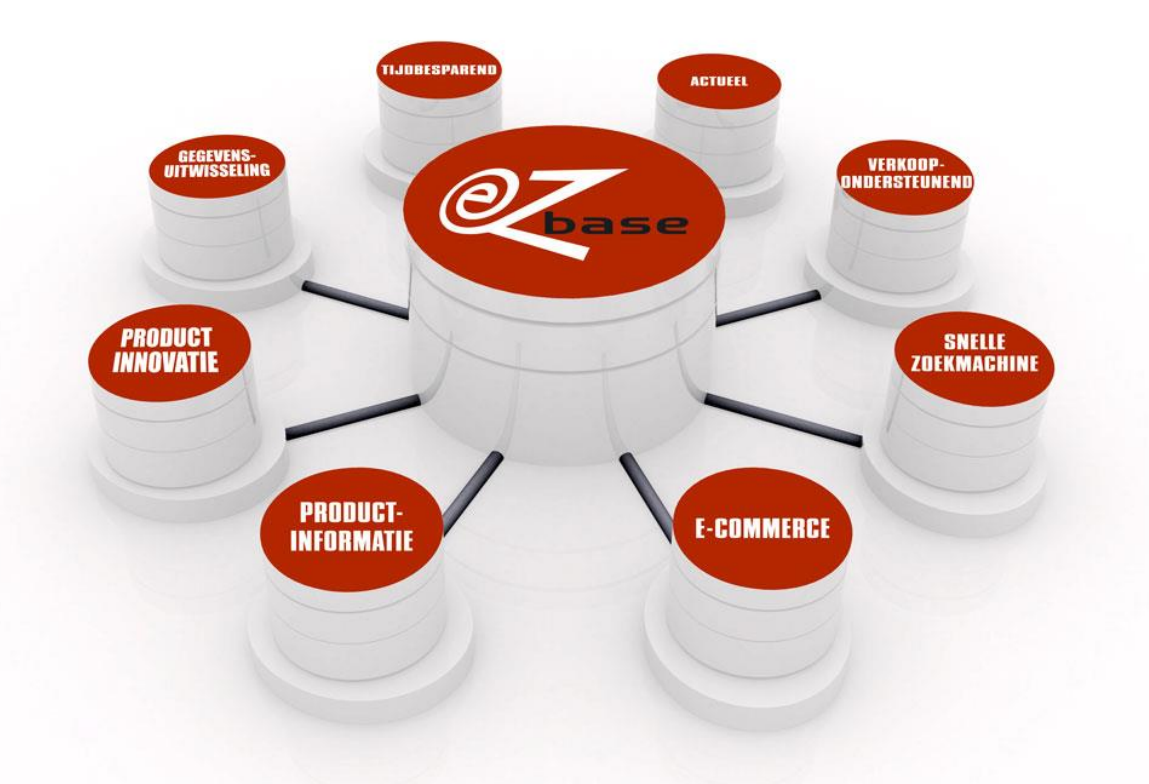

#### EZ-base B.V.

Frankrijklaan 6b 2391 PX Hazerswoude Dorp T (0172) 23 11 10 F (0172) 23 11 16 info@ez-base.nl | www.ez-base.nl

September 2013

# Inhoudsopgave

| 1 | URL | 's                                             | .2 |
|---|-----|------------------------------------------------|----|
|   | 1.1 | URL naar een artikeldetailpagina               | 2  |
|   | 1.2 | URL naar alle artikelen van een leverancier    | 3  |
|   | 1.3 | URL naar alle prijslijsten van een leverancier | 4  |
|   | 1.4 | URL naar iedere gewenste zoekterm              | 4  |
|   | 1.5 | URL naar afbeeldingen                          | 5  |

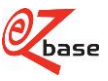

## 1 URL's

EZ-base beheert de centrale database voor de ijzerwarenhandel. De aangesloten leden uit deze branche vullen deze database met artikelinformatie in de applicatie EZ-catalog, waarbij EZ-base zorg draagt dat dit op een gestructureerde manier gebeurt. Afnemers kunnen deze data benaderen en gebruiken in EZ-web. Voor een uitgebreide uitleg van EZ-catalog en EZ-web klik <u>hier</u>.

Een leverancier, groothandel of inkoopcombinatie kan vanuit het eigen ERP-systeem of Web-shop gegevens uit EZweb tonen met behulp van URL's.

In deze beschrijving wordt de opbouw van diverse EZ-web URL's uitgelegd zodat dit in de eigen programmatuur gebruikt kan worden:

- 1. URL naar een artikeldetailpagina
- 2. URL naar alle artikelen van een leverancier
- 3. URL naar alle prijslijsten van een leverancier
- 4. URL naar iedere gewenste zoekterm
- 5. URL naar afbeeldingen

### 1.1 URL naar een artikeldetailpagina

https://www.ez-catalog.nl/ViewProductDetails.cgi? Supplier=GLN&ProductNumber=X&OwnNumber=Y&ProductGTIN=GTIN&CalledFrom=DirectLink

De geel gemarkeerde gedeeltes van bovenstaande URL zijn variabel:

| U                | <b>v</b>                      |                                                                         |
|------------------|-------------------------------|-------------------------------------------------------------------------|
| Variabelen       | Туре                          | Omschrijving                                                            |
| <mark>GLN</mark> | Integer (uitsluitend cijfers) | EAN adrescode van de leverancier van het gezochte artikel.              |
| X                | String (cijfers, letters en   | Het artikelnummer zoals een leverancier dit gebruikt voor het gezochte  |
|                  | leestekens)                   | artikel.                                                                |
| Y                | String (cijfers, letters en   | Het artikelnummer waaronder het gezochte artikel in het eigen ERP-      |
|                  | leestekens)                   | systeem of WEB-shop bekend is.                                          |
| GTIN             | Integer (uitsluitend cijfers) | EAN artikelcode van het gezochte artikel toegekend door de leverancier. |

Voorbeeld van een volledig ingevulde URL:

https://www.ez-catalog.nl/ViewProductDetails.cgi?Supplier=8712423008885 &ProductNumber=9106860&OwnNumber=1850095&ProductGTIN=4036535246169&CalledFrom=DirectLink

Het resultaat is de artikeldetailpagina:

| GEDORE Werkmes                              |                                                                                                    |                                                                  |               |             |               |              |
|---------------------------------------------|----------------------------------------------------------------------------------------------------|------------------------------------------------------------------|---------------|-------------|---------------|--------------|
| Home / Huishoudelijk / Keukengereedschapper | 1 Snijgereedschapp                                                                                                    | en / Mes / GEI                                                   | DORE Werkme   | es / 910686 | 60            |              |
|                                             | Type: 0246-16<br>Eigen artikelnumme<br>• brede kling met<br>• extreem scherp<br>• kling van koolst<br>• beukenhouten g<br>Eigenschappen | r: 1850095<br>rechte rug<br>ofstaal C75<br>reep<br>Genormaliseer | de eigenschap | pen         |               |              |
|                                             | Prijslijst                                                                                                    | Advies                                                           | Netto         | Per         | Min. afname   | Ingangsdatum |
|                                             | Geuvie                                                                                                    | C 14,00                                                          |               | 1           | 1             | 1-4-2013     |
|                                             | Artikelnummer                                                                                                    | Eigenschap                                                       |               |             |               |              |
|                                             | 9106860                                                                                                    | Lengte (L, L1)                                                   |               |             | 160 mm        |              |
|                                             |                                                                                                    | Artikel EAN                                                      |               |             | 4036535246169 |              |
|                                             |                                                                                                    | EAN leveranci                                                    | er            |             | 8712423008885 |              |
|                                             |                                                                                                    | Leverancierna                                                    | am            |             | Technag B.V.  |              |

Het is niet noodzakelijk alle variabelen volledig in te vullen. Een voorbeeld van een URL waarbij alleen Y (het eigen artikelnummer) ingevuld is:

https://www.ez-catalog.nl/ViewProductDetails.cgi? Supplier=&ProductNumber=&OwnNumber=1850095&ProductGTIN=&CalledFrom=DirectLink

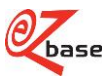

De programmatuur werkt als volgt:

- 1. Er wordt gezocht op Y (eigen artikelnummer).
- Als er een artikel gevonden wordt, zal bovenstaande artikeldetailpagina getoond worden. Anders: ga naar 2
- Er wordt gezocht op GTIN (EAN artikelcode). Als er een artikel gevonden wordt, zal bovenstaande artikeldetailpagina getoond worden. Anders: ga naar 3
- Er wordt gezocht op GLN (EAN adrescode) *en* Y (artikelnummer). Als er een artikel gevonden wordt, zal bovenstaande artikeldetailpagina getoond worden. Anders wordt getoond:

Het artikel dat u probeert op te vragen kan niet worden gevonden.

Ook als alleen op GLN of alleen op Y wordt gezocht verschijnt deze melding: er kan alleen op een *combinatie* van GLN en Y gezocht worden.

### 1.2 URL naar alle artikelen van een leverancier

https://www.ez-catalog.nl/Search?f.suppliergIn=GLN&calledfrom=DirectLink

Het geel gemarkeerde gedeelte van bovenstaande URL is variabel:

| Variabele        | Туре                          | Omschrijving                                                     |
|------------------|-------------------------------|------------------------------------------------------------------|
| <mark>GLN</mark> | Integer (uitsluitend cijfers) | EAN adrescode van de leverancier van de gezochte prijslijst(en). |

#### Een voorbeeld van een URL

https://www.ez-catalog.nl/Search?f.suppliergIn=8712423004368&calledfrom=DirectLink

#### Het resultaat:

| Home / Zoeken: (alles)              |             |                 |                             |                                          |                   |
|-------------------------------------|-------------|-----------------|-----------------------------|------------------------------------------|-------------------|
| Verfijnen                           |             |                 |                             |                                          |                   |
| Merk                                | Alles       |                 |                             |                                          |                   |
| Туре                                | Alles       |                 |                             |                                          |                   |
| Leverancier                         | Makita Nede | erland B.V.     |                             |                                          | ×                 |
| (selecteer een kenmerk)             |             |                 |                             |                                          |                   |
| Resultaten                          |             |                 |                             |                                          |                   |
|                                     |             | 2000            | And Co                      | -                                        |                   |
| Bevestigingsmaterialen Chemie (159) | 31)         | Logistiek (203) | Handgereedschappen<br>(334) | Verspanende<br>gereedschappen<br>(1.503) | Machines (33.777) |

Als de ingevulde GLN een ongeldige EAN adrescode is (niet volgens de regels van GS1) dan verschijnt de volgende melding:

#### Resultaten

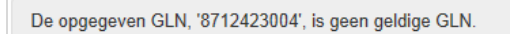

Indien de ingevulde GLN wel een geldige EAN adrescode is maar geen zoekresultaat oplevert, verschijnt de volgende melding:

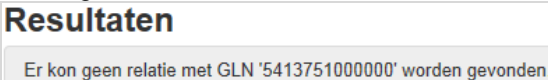

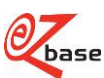

### 1.3 URL naar alle prijslijsten van een leverancier

https://www.ez-catalog.nl/PriceList?query=GLN&calledfrom=DirectLink

Het geel gemarkeerde gedeelte van bovenstaande URL is variabel:

| Variabele        | Туре                          | Omschrijving                                                    |
|------------------|-------------------------------|-----------------------------------------------------------------|
| <mark>GLN</mark> | Integer (uitsluitend cijfers) | EAN adrescode van de leverancier van de gezochte prijslijst(en) |

Een voorbeeld van een URL:

https://www.ez-catalog.nl/PriceList?query=8714757999990&calledfrom=DirectLink

#### Het resultaat:

| Prijslijsten               |               |              |               |   |
|----------------------------|---------------|--------------|---------------|---|
|                            |               |              | _             |   |
| Prijslijsten               |               |              |               |   |
| Naam                       | Leverancier   | Ingangsdatum | Verkoper GLN  |   |
| Röhm spangereedschap       | Boorwerk B.V. | 1-6-2013     | 8714757999990 |   |
| BM Magneten                | Boorwerk B.V. | 1-1-2013     | 8714757999990 | 4 |
| ProFit Gatzagen            | Boorwerk B.V. | 1-1-2013     | 8714757999990 | 4 |
| Starret Zagen              | Boorwerk B.V. | 1-1-2013     | 8714757999990 | 4 |
| Boorwerk - Scangrip Tangen | Boorwerk B.V. | 1-7-2011     | 8714757999990 | 4 |
|                            | Reserved: P.V | 1.6.2011     | 8714757999990 |   |

### 1.4 URL naar iedere gewenste zoekterm

https://www.ez-catalog.nl/Search?query=X&calledfrom=DirectLink

Het geel gemarkeerde gedeelte van bovenstaande URL is variabel:

|           | general general serenetaand             |                                                                                                   |
|-----------|-----------------------------------------|---------------------------------------------------------------------------------------------------|
| Variabele | Туре                                    | Omschrijving                                                                                      |
| X         | String (cijfers, letters en leestekens) | Een zoekterm zoals artikelnummer, EAN artikelcode, merk, type, artikelomschrijving, classificatie |
|           |                                         | artikelernsernjying, elassineatie.                                                                |

Een voorbeeld van een URL:

https://www.ez-catalog.nl/Search?query=6413&calledfrom=DirectLink

Als er met de URL maar één artikel gevonden wordt, verschijnt de artikeldetailpagina (zie paragraaf 1.1). Indien er meerdere artikelen gevonden zijn, kan het resultaat er als volgt uitzien:

| Verfijnen                      |                    |               |                            |                 |                      |
|--------------------------------|--------------------|---------------|----------------------------|-----------------|----------------------|
| Verk                           | Alles              |               |                            |                 |                      |
| уре                            | Alles              |               |                            |                 |                      |
| everancier                     | Alles              |               |                            |                 |                      |
| (selecteer een kenmerk)        |                    |               |                            |                 |                      |
| Resultaten                     |                    |               |                            |                 |                      |
| Bevestigingsmaterialen<br>(14) | JJzerwaren (19)    | Ankerwerk (2) | Hang- en Sluitwerk<br>(29) | Bouwbeslag (15) | PBM (68)             |
| 2000                           | The second         |               | T                          | <br>a           | 900                  |
| Logistiek (9)                  | Handgereedschappen | Verspanende   | Machines (68)              | Elektra (2)     | Aandrijftechniek (2) |

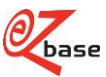

Indien de URL geen zoekresultaat oplevert, is verschijnt het volgende scherm:

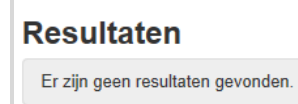

### 1.5 URL naar afbeeldingen

Klik <u>hier</u> voor uitgebreide documentatie hierover.

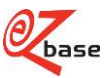